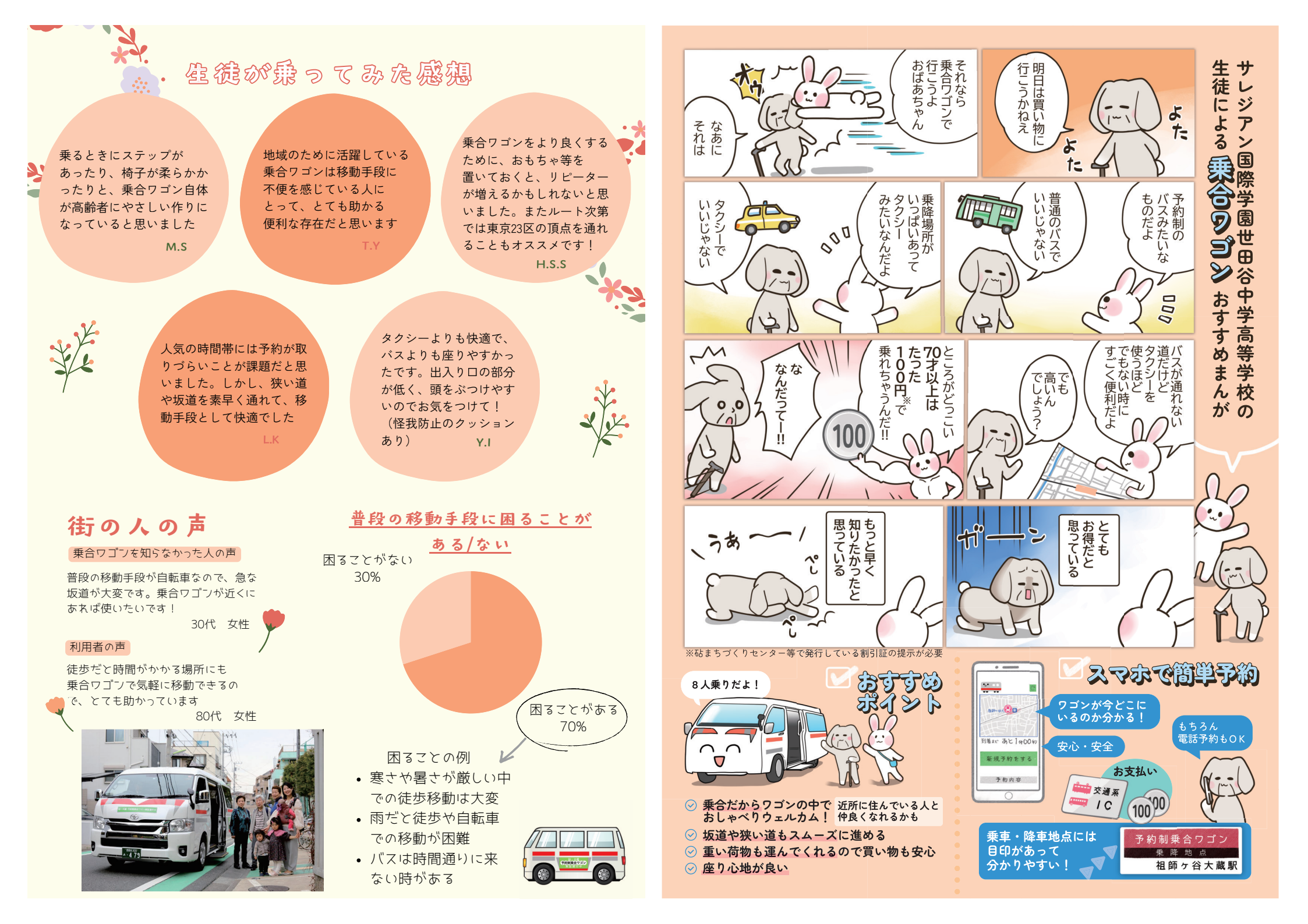

## ウェブ予約の手順

※②~④の手順は、初回利用時のみ必要です。

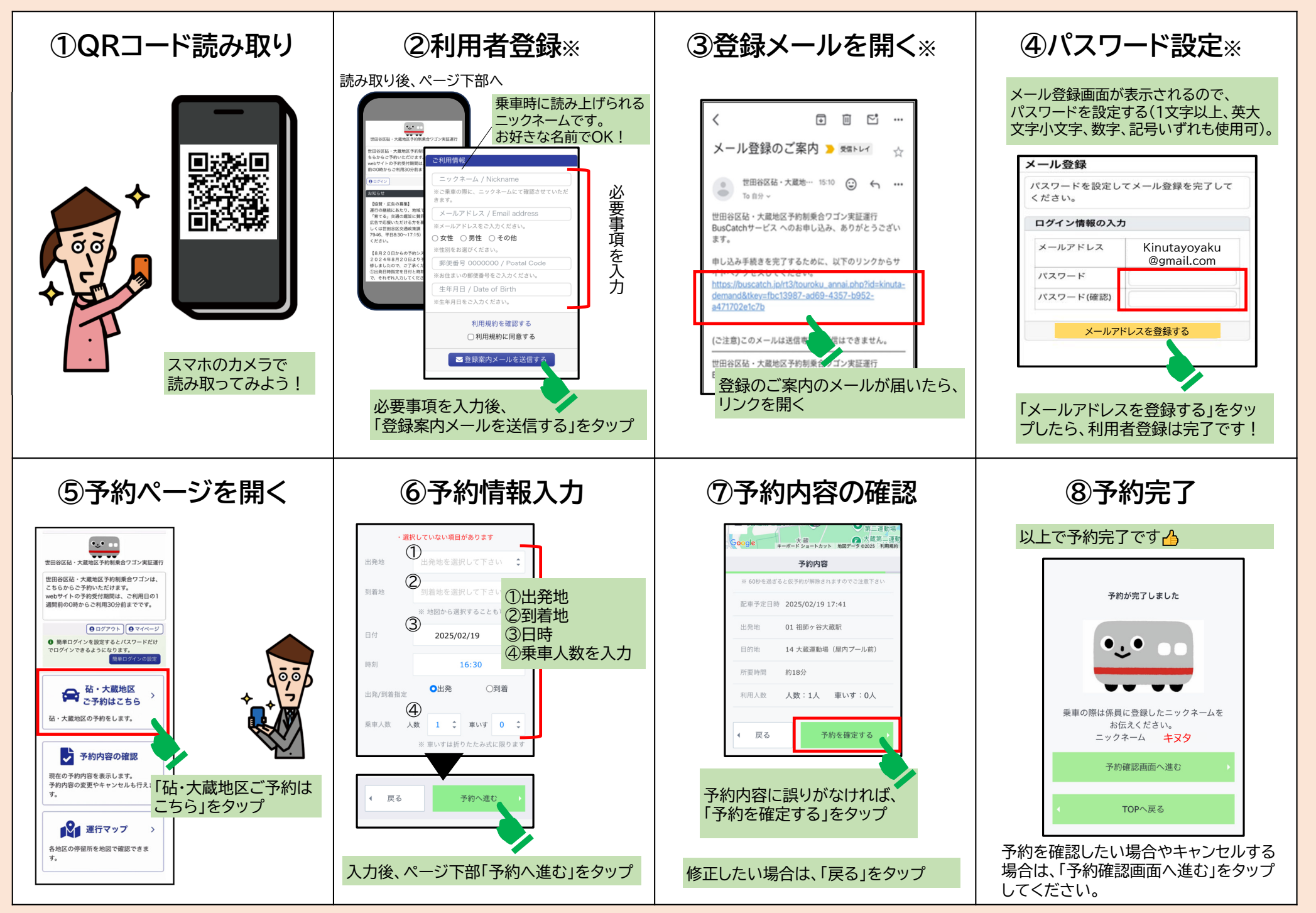